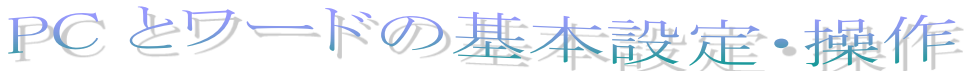

PC とワードの基本設定・操作

2025.4.6 IT ふたば会\_水島講座

この手順書は、講座の操作がよりスムーズにできるようにパソコンの基本的な操作、情報をまとめたもので、水島講座への手引きとなるものです。

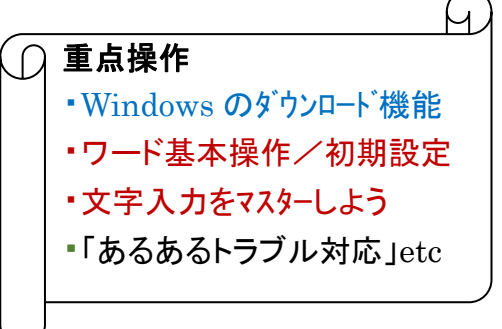

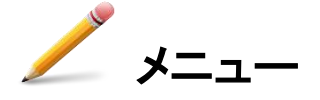

- I. 講座教材を NET からダウンロードする
  - ・ブラウザー(Edge)の設定
  - ・ダウンロードの実際
- Ⅱ. ワードの基本的操作
  - ·起動·保存·終了
  - ・初期設定の変更
- Ⅲ. (ワードを始める) 文字入力をマスターしよう!
- Ⅳ. 『あるあるトラブル』と対処方法
   『Win11\_Edge のシンプル設定』

## I. 講座教材を NET からダウンロードする

1. ブラウザー(Edge)の初期設定確認

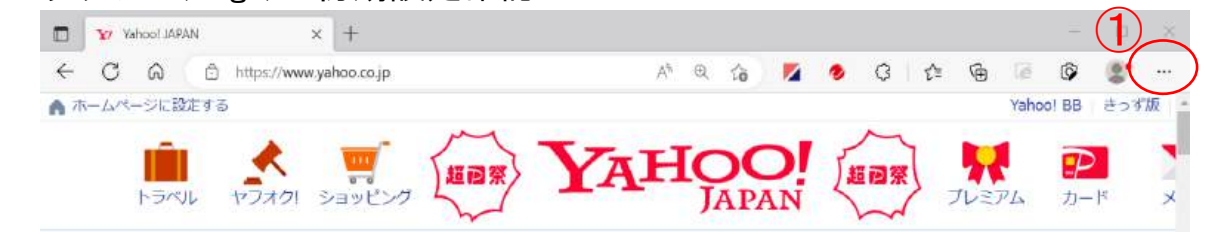

#### (1) NET に接続し、YahooJapan ページを開きます 三点①クリック→[設定]→[ダウンロード]で下記のようにチェック②を入れます。

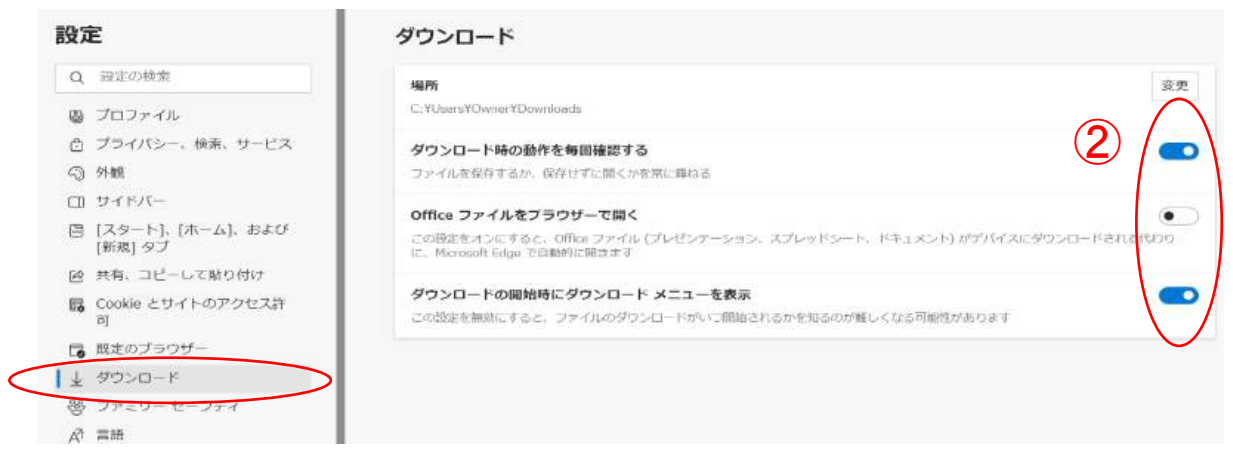

- 2. 教材のネットからダウンロード
  - (1)検索欄に「itふたば会」と入力し「検索」ボタンをクリックします

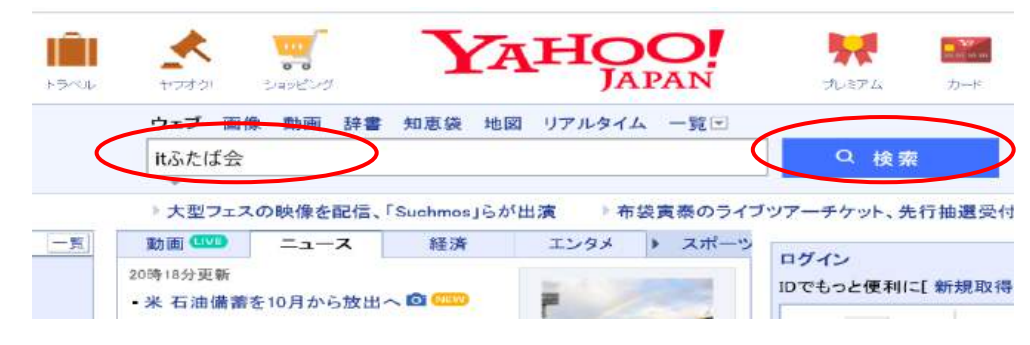

(2) 下記ページとなるので、教材置場①を選択しクリックします

Qit双葉会ホームページ で検索

1 ボランテイアグループ IT-ふたば会 パソコン勉強会教材

itfutaba.shakunage.net/ - キャッシュ 基礎, 基礎7 インターネット情報の取り込み, **IT-ふたば会**の教材を例に、イン ターネットにある情報の保存方法を勉強します .... Word. 新年会の案内の作成 (pdf) 教材(OneDrive), 新年会の案内状を作成してみましょう 教材をダウンロー ドして持参ください ... ふたば会の教材置き場のページになります

F

## ☆ボランティアグループ IT-ふたば会

-de

無料パソコン教室教材

| 会場(記号)<br>地図をリンクしていま<br>す            |                                                                                                    | 開講時間         | 初心者<br>(マウス操<br>力                      | コーナ<br>作・文字入<br>1)                                                                             | 講習会の特徴(2023/4版)                              |          |   |  |  |
|--------------------------------------|----------------------------------------------------------------------------------------------------|--------------|----------------------------------------|------------------------------------------------------------------------------------------------|----------------------------------------------|----------|---|--|--|
| 倉敷                                   | 倉敷民主会館(KM)       13:30から       13:30から         連島公民館<br>(TR)       13:30から       13:30から         水島公民館(M)       13:30から       14:30から |              | から                                     | パソコン特参下さい インターネット・メールが出来る事を狙いとした基礎を学びます<br>教材はこちら                                              |                                              |          |   |  |  |
| 連                                    |                                                                                                    |              | から                                     | ら<br>パソコン持参下さい 初心者を対象にWord Excelの基礎を学びます Wordは年賀状作成出<br>来る事を目標 ExcellはExcelの得意とする技術の入門編 教材はこちら |                                              |          |   |  |  |
| 水                                    |                                                                                                    |              | から                                     | パンコン持参下さい Wordを中心に勉強しています 事前予習して参加する事が望ましい<br>勉強会テーマはこちら                                       |                                              |          |   |  |  |
| (建)                                  | 健康福祉プラザ<br>(P) 13:30から 14:30                                                                                                    |              | から                                     | パソコン持参が好ましい<br>ングリスト登録が好ましい                                                                    | メーリ                                          |          |   |  |  |
|                                      |                                                                                                    | ■基           | 礎教材 ■                                  | 初心者=                                                                                           | コーナ ■ミニミニ講習資料 ■LibreOffice-Writer教材          |          |   |  |  |
| 分類                                   | 分類 教材(リンクから入手下さい)                                                                                                    |              |                                        | 教材の説明                                                                                          | 開講日                                          | 公共       |   |  |  |
| Excel                                | Excel 初めてのExcel4 会計報告(pdf) 教材<br>(OneDrive)                                                                                           |              | 前3回で<br>ださい                            | 前3回で学んだ事を活かし、会計報告書を作成してみましょう 教材をパソコンに保存し持参く                                                    |                                              | Т        |   |  |  |
| 写真加工                                 | 写真加工 スライドショー作成1(pdf)                                                                                                    |              | VideoPro                               | ideoProcVlogger:画面切り替え機能を学ぶ 詳細こちら参照                                                            |                                              | F        |   |  |  |
| Excel 初めてのExcel3 計算の仕方を学ぼう<br>教材     |                                                                                                    |              | ちを学ぼう                                  | エクセル <br>持参くだる                                                                                 | は表計算ソフトと言われます 計算方法の基礎を学びます 教材をダウンロードして<br>さい | 24/02/18 | Т |  |  |
| 基礎                                   | 基礎10セキュ                                                                                                    | リティの基本       | 5                                      | Windowsl                                                                                       | idowsUpdateとパターンファイルの更新などセキュリテイの基本を勉強します     |          | K |  |  |
| Word                                 | Word チラシ作成(pdf) 教材(OneDrive)                                                                                                    |              | 背景画像                                   | 画像を入れたチラシを編集してみましょう 教材をパソコンに保存し持参ください 24                                                       |                                              |          |   |  |  |
| 写真加工                                 | 事前準備(pdf                                                                                                    | )            | VideoPr                                |                                                                                                | ocVloggerを使ってフォトムービー編集を学ぶ準備をします 詳細こちら参照      |          | F |  |  |
| Word 額縁をつくろう(pdf) 教材(OneDrive) ワードのE |                                                                                                    | ワードの[<br>ださい | 図形枠作成機能を使い画像周囲に額縁をつくります 教材をパソコンに保存し持参く | 24/02/04                                                                                       | N                                            |          |   |  |  |
| 基礎                                   | 基礎 基礎9ファイルの移動(コピー)                                                                                                    |              | USBやSE<br>願います                         | カードなどからファイルを移動・コピーする(各自でUSBメモリ又はSDカードを準備<br>)                                                  | 24/02/02                                     | K        |   |  |  |

## (3) 一覧の中で今日(25/04/06)の水島教材をダウンロードします

| 14   | ロステロの中の 文単作式 かくう<br>と打ちまつ          | witzaftanzhitettet Köntekkinskommersen     | 14.96.35 |   |
|------|------------------------------------|--------------------------------------------|----------|---|
|      |                                    |                                            |          |   |
| 1.12 | メモージラウガ                            | A42-30488733-5-517                         |          |   |
| Word | PCとWordの基本操作(pdf) 教材<br>(OneDrive) | 新教材 Rev15 のスタートです。教材をパソコンに保存し持参ください        | 25/04/06 | М |
|      | Conserver WordEllisCo.             |                                            |          |   |
|      | 744-2042-2                         | いっこうないがブレーソフを含っていたいとうためにある。自分のなまを特徴<br>におい |          |   |

 i . (PC と Word 基本操作)を 右クリックします①
 メニューから「名前を付けて リンクを保存」②を選択しま す

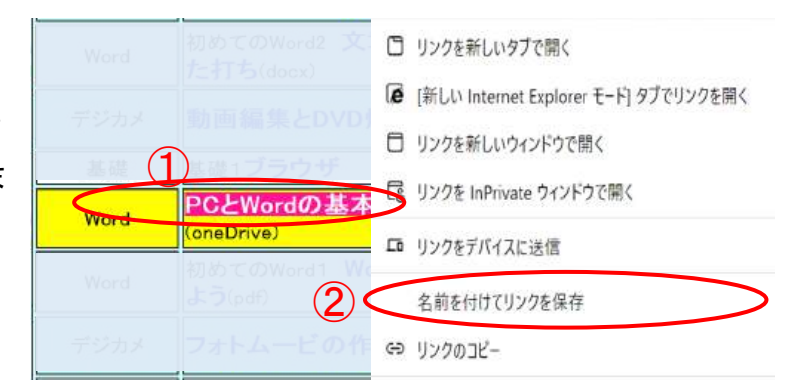

ii.保存先はデスクトップ1としファイル名、種類2はこのままで保存3します

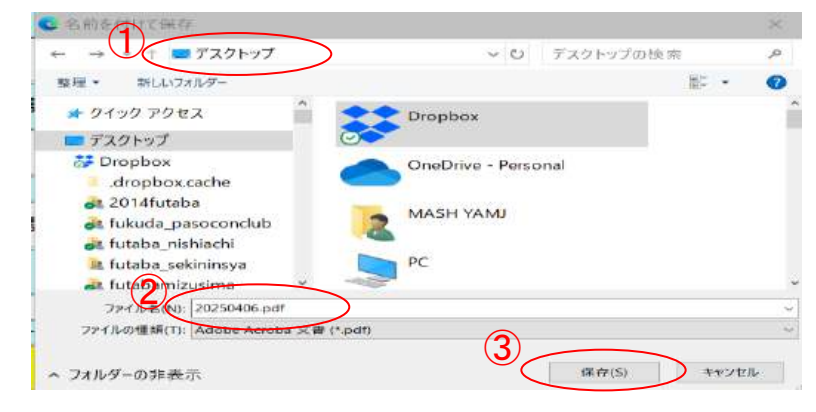

iii. デスクトップにファイルが保存されたことを確認します

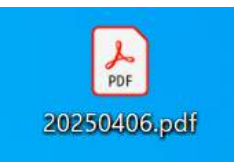

(4) 次に教材をダウンロードします

教材は OneDrive という NET 上の場所に保存されておりここからダウンロードします。

| -    |                                |                                    |          | - |
|------|--------------------------------|------------------------------------|----------|---|
| Word | PCとWordの基本操作のが教材<br>(OneDrive) | 新教材 Rev15のスタートです。教材をパソコンに保存し持参ください | 25/04/06 | М |

i.「教材」①をクリックすると下記ページ(ネット上の OneDrive 置き場)が開きます。 ダウンロードするファイル 1 つにチェック②を入れ、「ダウンロード」③をクリックします

| ፼ 開< ∽ |                        | J ,   | 「ージョン履歴   | 🕞 懸念事項を報告する |
|--------|------------------------|-------|-----------|-------------|
| 250406 |                        |       |           |             |
| 0      | 名前 ↑ ~                 |       | 更新日時 ~    | ファイル サイズ ~  |
|        | win11_Edgeのシンプル設定.docx | <br>Ċ | 2024/9/12 | 1.63 MB     |
|        | あるあるトラブルと対処.doc        |       | 2024/9/12 | 624 KB      |

| Ϊ. | 画面上部にメッセー | ・ジ④がでるので | 「名前をつけて保存」「多を選択しま | きす |
|----|-----------|----------|-------------------|----|
|----|-----------|----------|-------------------|----|

| OneDrive                                           | א <b>-מעלי או-מעלי או-מעלי א</b>                                                   |
|----------------------------------------------------|------------------------------------------------------------------------------------|
| ■ 開く × 10 共有 10 コピー 🚽 ダウンロード 🕑 バージョン履歴 🕞 懸念事態を報告する | win11_Edgeのシンプル設定.docx で行う操作を選んでください。<br>体を選んでください。<br>日<br>日<br>名前を付けて保<br>存<br>存 |

iii. 保存場所はデスクトップとし、ファイル名/種類はこのままで保存します

| デスクトップ                                                                                                    | )          | ~ 0              | デスクトップの検知 | 索    | م |
|----------------------------------------------------------------------------------------------------|------------|------------------|-----------|------|---|
| 資理 ■ 新しいフォルダー                                                                                                    |            |                  |           | 10 m | 2 |
| 🖈 クイック アクセス                                                                                                    | ^ <b>*</b> | Dropbox          |           |      |   |
| 💻 デスクトップ                                                                                                    |            |                  |           |      |   |
| 🐉 Dropbox                                                                                                    |            | OneDrive - Perso | inal      |      |   |
| dropbox.cache                                                                                                    |            |                  |           |      |   |
| - 2014futaba                                                                                                    |            |                  |           |      |   |
|                                                                                                    |            | NAASILVANAL      |           |      |   |
| 💑 fukuda_pasoconclub                                                                                                    | 2          | MASH YAMJ        |           |      |   |
| <ul> <li>Evitatida</li> <li>fukuda_pasoconclub</li> <li>futaba_nishiachi</li> </ul>                                                                                                    | 2          | MASH YAMJ        |           |      |   |
| <ul> <li>fukuda_pasoconclub</li> <li>futaba_nishiachi</li> <li>futaba_sekininsya</li> </ul>                                                                                                    |            | MASH YAMJ<br>PC  |           |      |   |
| <ul> <li>fukuda_pasoconclub</li> <li>futaba_nishiachi</li> <li>futaba_sekininsya</li> <li>futabamizusima</li> </ul>                                                                                                    | ,          | MASH YAMJ        |           |      |   |
| <ul> <li>その時間はない</li> <li>その時間はない</li> <li>その時間にはない</li> <li>その時間にはない</li> <li>その時間にはない</li> <li>その時間にはない</li> <li>その時間にはない</li> <li>その時間にはない</li> <li>その時間にはない</li> <li>その時間にはない</li> <li>その時間にはない</li> <li>その時間にはない</li> <li>その時間にはない</li> <li>その時間にはない</li> <li>その時間にはない</li> <li>その時間にはない</li> </ul> | シンプル設定.doc | PC               |           |      | S |

- Ⅳ. デスクトップにファイルが保存できていることを確認します 次にもう一つの他のファイルにチェックを入れて同じようにダ ウンロードします。
  - \*\* ファイルは一つづつチェックを入れてダウンロート゛します。 複数のファイルにチェックすると「ダウンロート゛」項目が現れなくな ります!

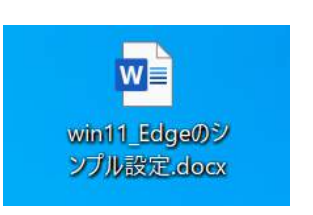

- Ⅱ. ワードの基本的操作(起動・ファイル保存・終了)
- 1. ワードの起動
  - (1) デスクトップ 又は タスクバーに置いている [ワードアイコン]をクリックします
- (2) 右図のような「スタート画面」が開きます
- (3) [白紙の文書]①を選択クリックすると 白紙ページでワードが立ち上がります。

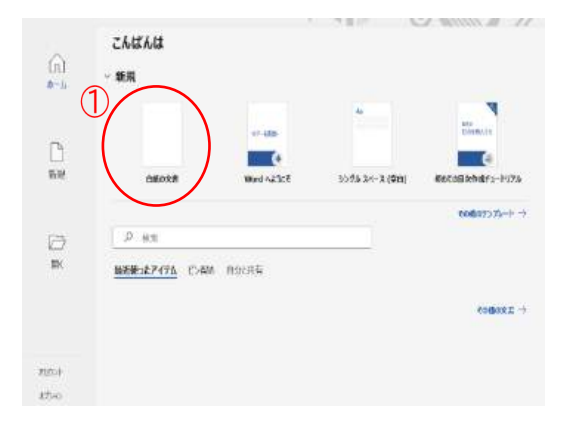

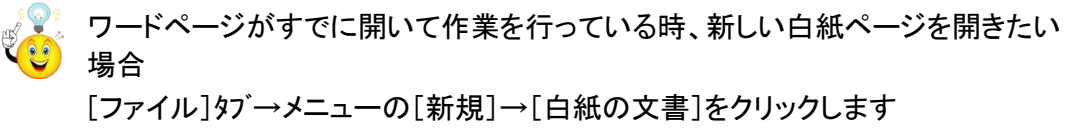

#### 2. ファイルを保存する

(1) 名前を付けて保存する

入力や編集した後、[ファイル]タブ→[名前を付けて保存]①→[この PC]②→[デスクト ップ]③→デスクトップ画面で[ファイル名]を入力④→[保存]5

| (c)             | 名前を付けて保存                                                        |                        | 在前来当日下来办                                  |                    |           | ×                                                                                                    |
|-----------------|-----------------------------------------------------------------|------------------------|-------------------------------------------|--------------------|-----------|----------------------------------------------------------------------------------------------------|
| ~               |                                                                 |                        | Owner                                     | = デスクトップ           | → む デスクトゥ | 10k# P                                                                                                    |
| G क~4           | () 鼻近極ったアイテム                                                    | PT int int             | 8日・ 和以ウバター                                |                    |           | = • 0                                                                                                    |
| P1 #649         |                                                                 | → <sup>1</sup> (x = 1) | Projects Series                           | -                  |           |                                                                                                    |
|                 | 個人用                                                             |                        | <ul> <li>シアトレス株</li> <li>お気に入り</li> </ul> | <b>1</b>           |           |                                                                                                    |
| © MK            | a all mim                                                       | デスクトップ                 | -F                                        |                    |           | Concession of the local division of the local division of the loca |
| III TRAAD       | <ul> <li>OneDrive - MLAH<br/>yamamichi_34@outlook.jp</li> </ul> |                        | デスクトップ<br>「 5.正具+α                        | 8週具+a: 500Word2021 | CDVDSlide | desktop操作                                                                                                    |
| III ALA MARA    |                                                                 |                        | 500Word2021new                            |                    | _         |                                                                                                    |
| 情報              | 2 COMBON MAL                                                    |                        |                                           |                    |           | . In .                                                                                                    |
| 1 書き保存          | Ch ZO PC                                                        |                        | 771 A. & 170. 774 A. & docs               |                    |           |                                                                                                    |
| 0 DE MATON      |                                                                 |                        | 2月16日里路(1) 1999年天帝王(1999)                 |                    |           |                                                                                                    |
| STREET OF CREET | (二) 場所の追加                                                       |                        | 19-68 AP                                  | 79. 990AN          |           |                                                                                                    |
|                 | ÷                                                               |                        | 口福小煤炭化存平台                                 |                    | 6         |                                                                                                    |
|                 | → 参照                                                            |                        | ◆ 7x1/9-0字表示                              | "/-                | AGI RAG   | A4266                                                                                                    |

(2) 上書き保存する

既にファイル名が付いているファイルを編集している場合、[ファイル]タブ→[上書き保存]をクリック→ファイルが更新されます。

- 3. ワードを終了する
  - ワードを終了するには右上の「★」印 • × をクリックします。 「注」(名前を付けて保存),(上書き保存)を忘れないこと! ←そのまま終了すると確認警告画面 が表示されます
- 4. ワードの初期設定の変更

新しくワードを使い始めた時には、いろいろな初期設定がされています。 この中には不都合と思われる設定もあるので使いやすいように変更します。 \*\*使いがっては使用者の好みによります。よって今回の場合は必要最小限の設定変更とします\*\*

- (1) Wordを新規に開く時にスタート画面を出 さずに直ちに白紙ページが開くようにし ます
   [ファイル]タブ→[その他]→[オプション]
   →[全般]→(起動時の設定)グル−プで[こ のアプリケーションの起動時にスタート画面を表 示する]①のチェックを外します→[OK]
- (2) 画像挿入時の文字の折り返し・・初期設 定は「行内」であるが画像挿入時に既存画 像がどこかへ飛ばされたり、ページ文章が 大きく乱れたり etc 思いがけない動きが 多々見られます。「前面」or「四角形」が望 ましい。

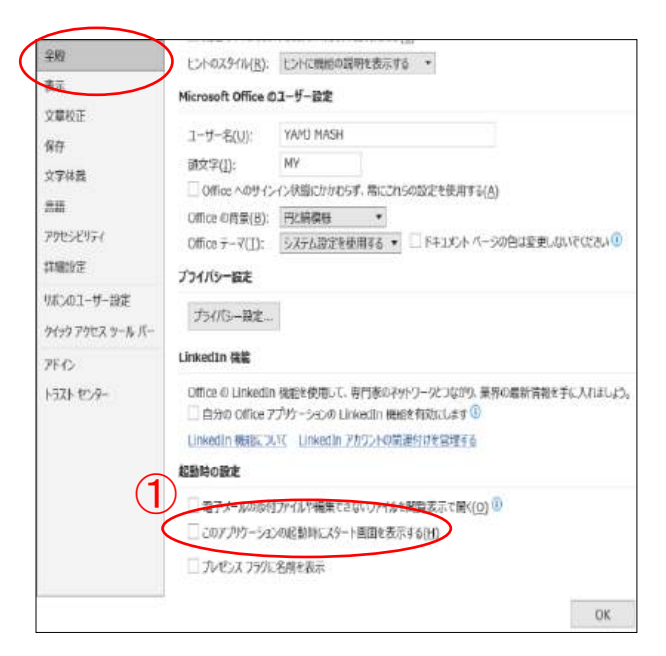

今回の設定は「前面」で行います。 [ファイル]タブ→[その他]→[オプション] →[詳細設定]→(切り取り,コピー,貼り付け) り<sup>\*</sup>ル-7<sup>°</sup>で[図を挿入/貼り付ける形式]を (前面)①にします→[OK]

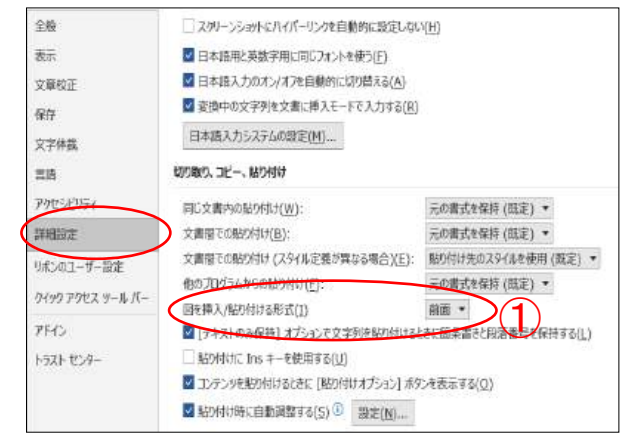

(3) 自動保存する場合の保存先の変更

Word 2021 では、ファイルを新しく保存するとき、初期状態では「最近使ったアイテム」に 保存されるように設定されているため、「名前を付けて保存」を表示して「Enter」キーを押 すと、ファイルが OneDrive やハードディスクなど任意の場所に保存されます。

作成したファイルを常に PC に保存するには、Word のオプションから、既定でコンピュータ

に保存するように設定変更を行います。

[ファイル]タブ→[その他]→[オプション] →[保存]→(文書の保存)グル−プで[既定 でコンピューターに保存する]にチェックを 入れます①→[OK]

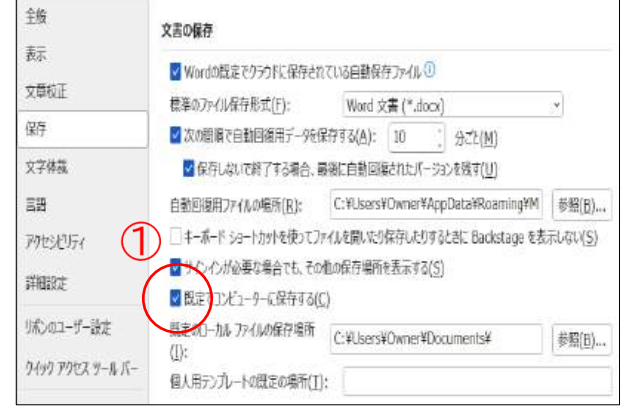

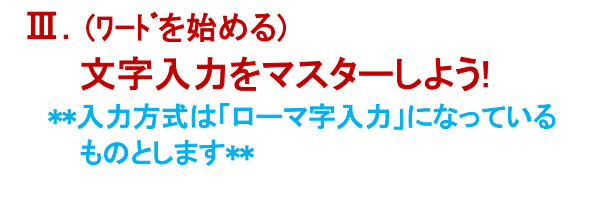

「ローマ字入力」←→「かな入力」切り替え
 以下の操作で交互に切り替わります
 Alt キー + (\*\*\*\*) キー

- 1. 入力モードを切り替える
- (1)日本語入力なら「ひらがな」モード

半角英数字入力なら「半角英数」モードにキー①押して切り替え ます。

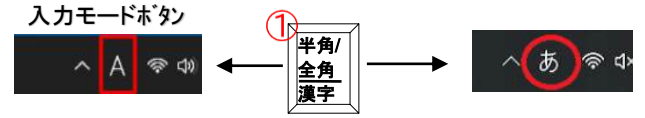

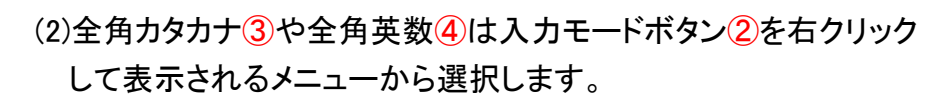

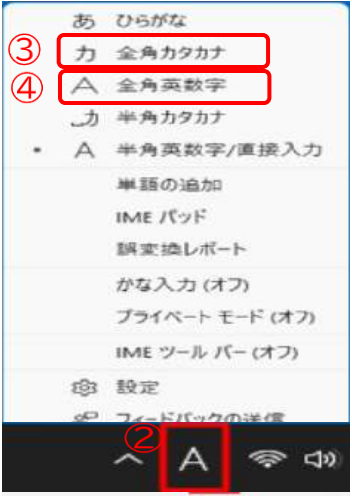

# 2. 文字入力する 教材 [文字入力練習ファイル]を立ち上げて下さい。

- (1) ひらがな入力: モードで入力→ →[Enter]で確定 (2) 漢字に変換: 入力後→スペースキーを押す ひらがな↩ 11 平仮名 2 ひらがな 選択1して[Enter]で確定 平がな 平仮名⊭ 3 4 ヒラガナ 5 が [環境依存] (3)半角数字、半角アルファベットの入力 ぎ 6 [環境依存] \*\*アルファベットの大文字は Shift + 入力 ←入力する文字毎 7 < [環境依存] 又は Shift + CapsLock 英数 ←連続入力できる 8 げ [環境依存] 入力モードボタン ح 9 [環境依存] 12345 ードで入力・ ひらがな abcdef
- (4) 全角数字、全角アルファベットの入力 \*\*アルファベットの大文字は Shift + 入力 又は Shift + CapsLock (4) 全角数字、全角アルファベットの入力 (5) (12345) (12345) (1235) (1235) (1235) (1235) (1235) (1235) (1235) (1235)
- (5) ファンクションキーで効率よく入力する

上記(1)~(4)の方法は入力モードを前もって切り替えているが、ファンクションキーを利用 すれば 最初に(ひらがな)を入力した後、キーを選択し押すだけで各種の文字に直接変 換できます。

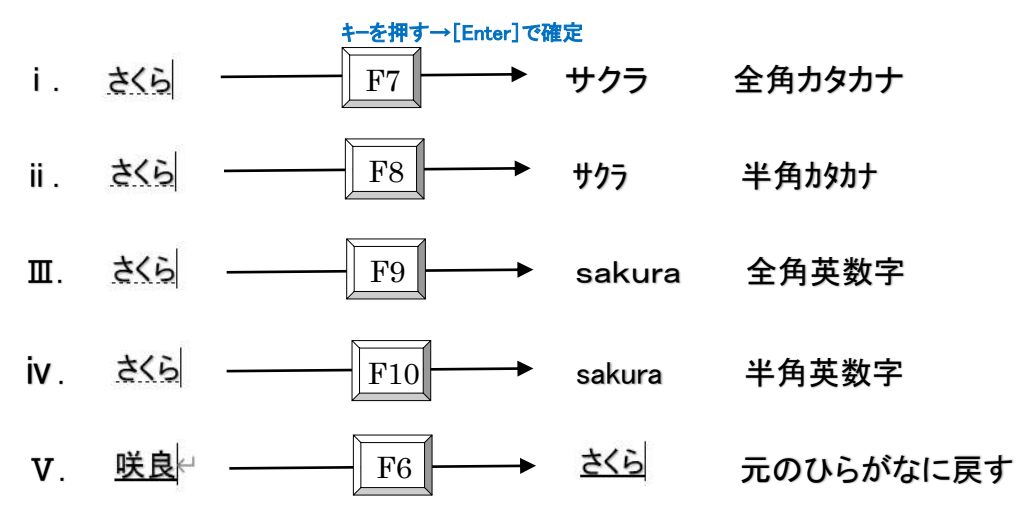

#### 3. 記号を入力する

(1) 記号の読みから入力します。

<u>さんかく</u>と入力→ [スペース]キーを押す→「変換一覧表」 より該当するものを選択→ [Enter]押して確定します。

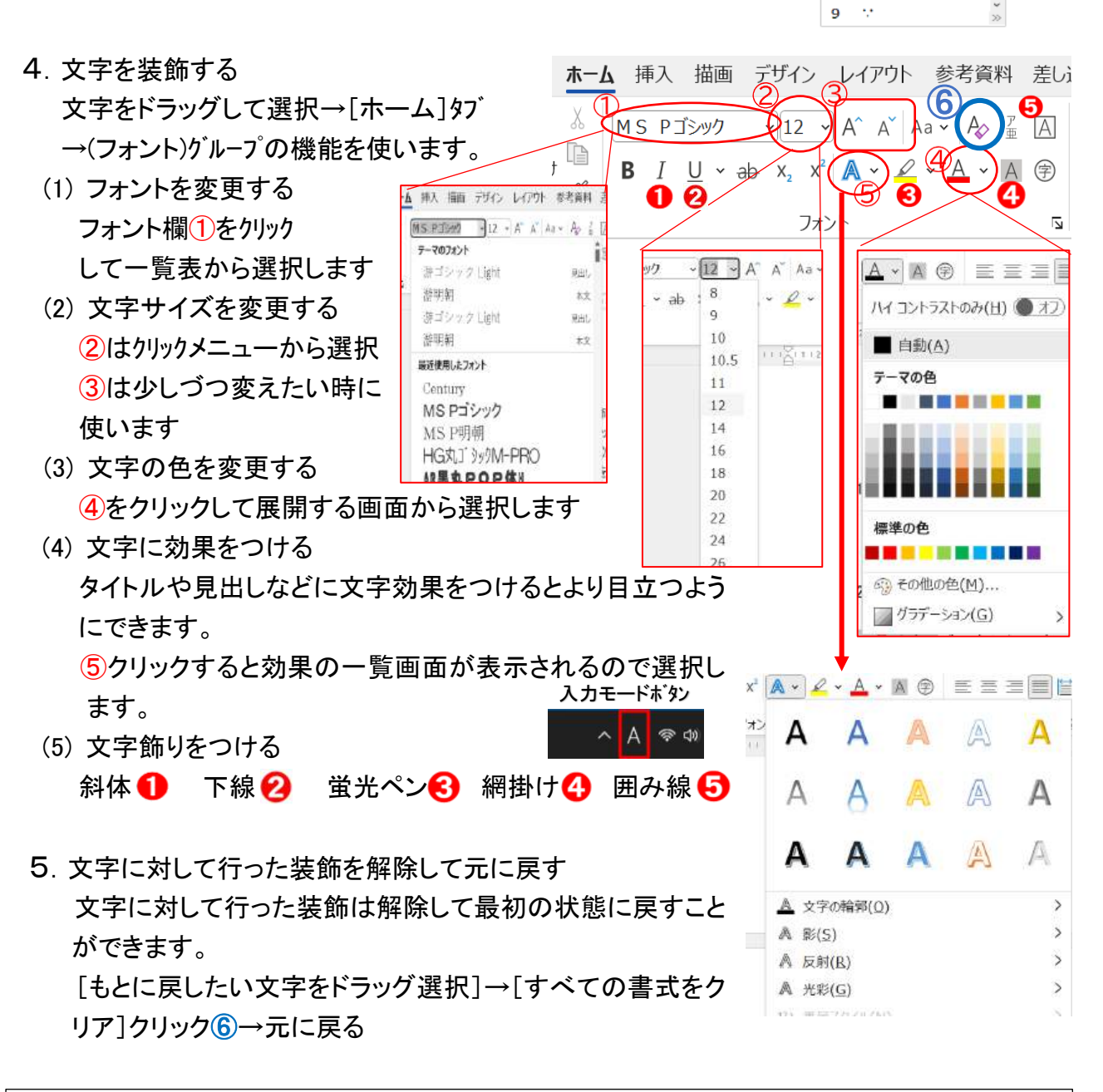

•

3 ▲ 4 ∧

5 参画

6 三角

7 山郭 8 六

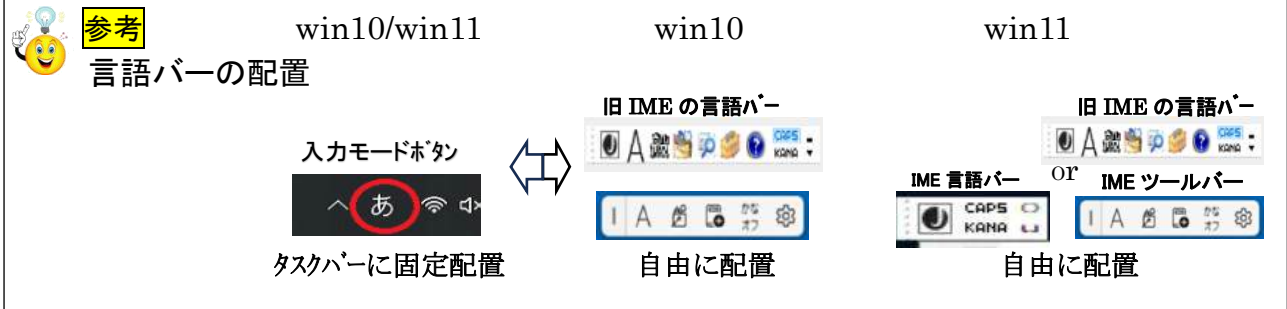

Ⅳ. 『あるあるトラブル』と対処方法

『Win11\_Edge のシンプル設定』

別紙教材参照: 受講者が関心を持ち実行したい項目を説明します

『参考』キーの配置と名称

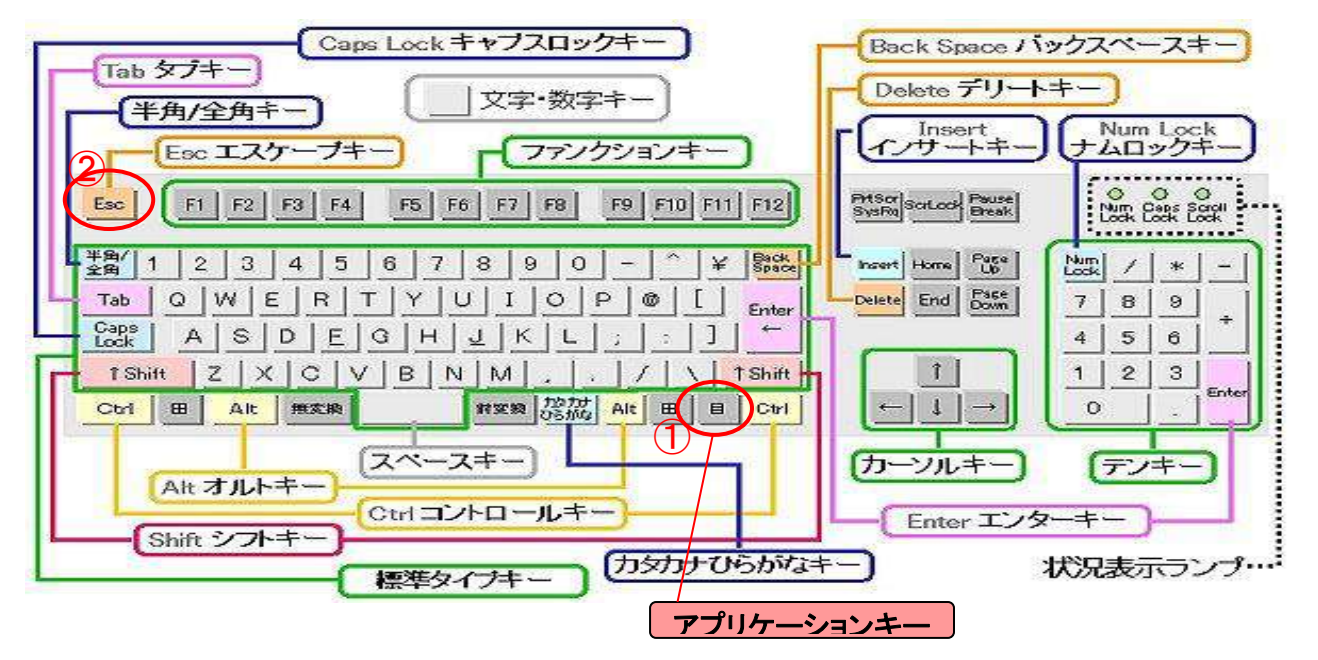

以上